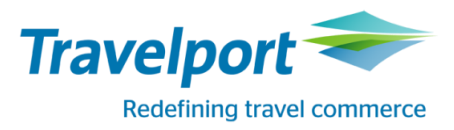

# Galileo Print Manager for Travelport GlobalWare Interface

**PCI** Compliance

February 17, 2017

THE INFORMATION CONTAINED IN THIS DOCUMENT IS CONFIDENTIAL AND PROPRIETARY TO TRAVELPORT

#### Copyright

Copyright © 2017 Travelport and/or its subsidiaries. All rights reserved.

Travelport provides this document for information purposes only and does not promise that the information contained in this document is accurate, current or complete. This document is subject to change without notice. No part of this document may be reproduced, stored in a retrieval system, or transmitted in any form or any means electronic or mechanical, including photocopying and recording for any purpose other than the licensee's personal use without the prior written permission of Travelport and/or its subsidiaries.

#### Trademark

Travelport and/or its subsidiaries may have registered or unregistered patents or pending patent applications, trademarks copyright, or other intellectual property rights in respect of the subject matter of this document. The furnishing of this document does not confer any right or license to or in respect of these patents, trademarks, copyright, or other intellectual property rights.

All other companies and product names are trademarks or registered trademarks of their respective holders.

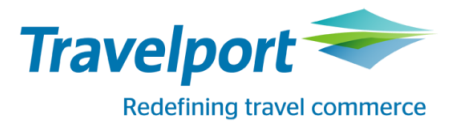

## Contents

| Galileo Print Manager for Travelport GlobalWare Interface |   |  |  |
|-----------------------------------------------------------|---|--|--|
| PCI Compliance with Galileo Print Manager for GlobalWare  | 3 |  |  |
| Create and Encrypt the GW MIR folder                      | 3 |  |  |
| Sharing the GW MIR folder                                 | 4 |  |  |
| Mapping the Drive on the GPM machine                      | 7 |  |  |
| Configuring the GPM to route MIRs to the New Folder       |   |  |  |

### PCI Compliance with Galileo Print Manager for GlobalWare

There will always be certain controls for PCI compliance that must be independently assessed in any travel agency's environment. PCI compliance will always apply to the agency if cardholder data is transmitted, processed, or stored anywhere in their physical environment. The interfaced files from the GDS need to be stored in an EFS folder prior to and after the interface into GlobalWare. The below option assures the "MIR" file is always encrypted when "at rest".

Encrypting File System (EFS) should always be used for folders where you store all your import and export files that contain sensitive information. All interface files from a GDS should be kept in the GW MIR folder for interface.

To configure the GlobalWare workstation, first create and encrypt the GW MIR folder, share it, and then configure the GPM to route MIRs to the new folder.

### Create and Encrypt the GW MIR folder

- 1. On the GlobalWare workstation where interface occurs, create a new folder:
  - a. Open Windows Explorer
  - b. Right-click and select New Folder
  - c. Name the folder GW MIR
- 2. Right-click on the GW MIR folder and select **Properties** to open the GW MIR Properties dialog box **General** tab.

| 📙 GW MIR Pro  | perties                     |              |        | x |
|---------------|-----------------------------|--------------|--------|---|
| General Shari | ing Security Previous Versi | ons   Cus    | tomize | _ |
|               | GW MIR                      |              |        |   |
| Туре:         | File folder                 |              |        |   |
| Location:     | C:V                         |              |        |   |
| Size:         | 0 bytes                     |              |        |   |
| Size on disk: | 0 bytes                     |              |        |   |
| Contains:     | 0 Files, 0 Folders          |              |        |   |
| Created:      | Today, January 03, 2013, 20 | minutes a    | ago    |   |
| Attributes:   | Read-only (Only applies t   | o files in f | older) |   |
|               | 🔲 Hidden                    | Adv          | anced  |   |
|               |                             |              |        |   |
|               |                             |              |        |   |
|               |                             |              |        |   |
|               | OK Ca                       | ancel        | Apply  |   |

3. Click the **Advanced** button to display the **Advanced Attributes** dialog box.

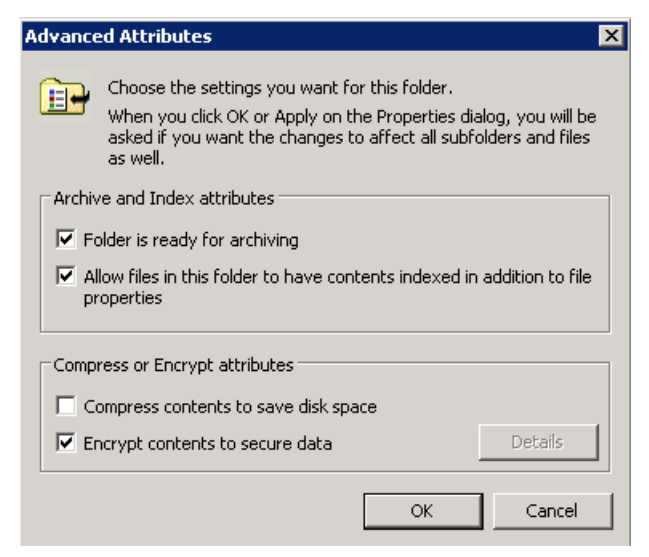

- 4. Select the Encrypt contents to secure data check box.
- 5. Click **OK**.
- 6. Click OK to exit the GW MIR Properties dialog box.

The GW MIR folder displays in **green** to indicate the contents are encrypted.

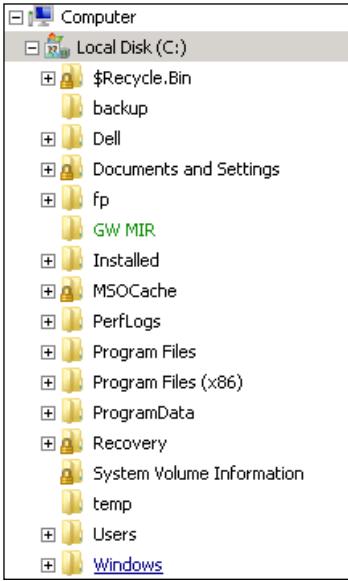

#### Sharing the GW MIR folder

The GW MIR folder needs to be shared under a defined user account. (The GPM computer will use "net use" to this folder using the defined user account.)

To share the GW MIR folder: right-click the GW MIR folder.

- 1. Select Properties.
- 2. Click the Sharing tab.
- 3. Click the **Share** button.

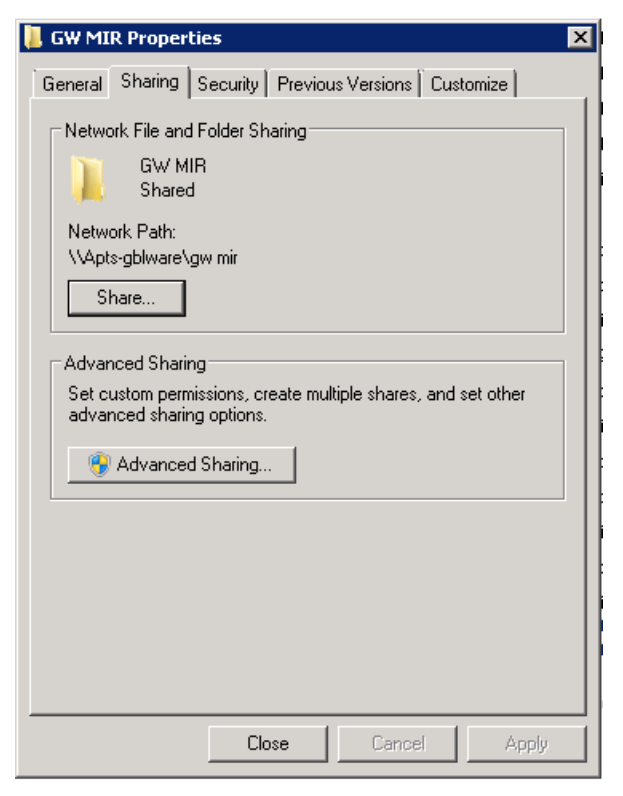

4. Add your **User** from **the Choose people on your network to share with** drop-down menu. (select Find people to search)

| File Sharing          Choose people on your network to share with         Type a name and then click Add, or click the arrow to find someone.         Image: Image: I | 📷 File     | e Sharing                                                          | ×                  |
|----------------------------------------------------------------------------------------------------|------------|--------------------------------------------------------------------|--------------------|
| Choose people on your network to share with Type a name and then click Add, or click the arrow to find someone.          Image: Choose people on your network to share with         Image: Choose people on your network to share with         Image: Choose people on your network to share with         Image: Choose people on your network to share with         Image: Choose people on your network to share with         Image: Choose people on your network to share with         Image: Choose people on your network to share with         Image: Choose people on your network to share with         Image: Choose people on your network to share with         Image: Choose people on your network to share with         Image: Choose people on your network to share with         Image: Choose people on your network to share with         Image: Choose people on your network to share with the arrow to find someone.         Image: Choose people on your network to share with the arrow to find someone.         Image: Choose people on your network to share with the arrow to find someone.         Image: Choose people on your network to share with the arrow to find someone.         Image: Choose people on your network to share with the arrow to find someone.         Image: Choose people on your network to share with the arrow to share with the arrow to share with the arrow to share with the arrow to share with the arrow to share with the arrow to share with the arrow to share with the arrow to share with the arrow to share with the arrow to share with the arrow to share with the arro                                                                                                    | $\bigcirc$ | 3 File Sharing                                                     |                    |
| Type a name and then click Add, or click the arrow to find someone.          Image: Constraint of the arrow to find someone.         Image: Constraint of the arrow to find someone.         Image: Constraint of the arrow to arrow to find someone.                                                                                                    |            | Choose people on your network to share with                        |                    |
| ✓     Add       Name     Permission Level       Administrators     Owner       April Sigmon     Read/Write ▼                                                                                                    |            | Type a name and then click Add, or click the arrow to find someone | ,                  |
| ✓     Add       Name     Permission Level       Administrators     Owner       April Sigmon     Read/Write ▼                                                                                                    |            |                                                                    |                    |
| Name     Permission Level       Administrators     Owner       April Sigmon     Read/Write ▼                                                                                                    |            |                                                                    | Add                |
| Administrators Owner<br>▲ April Sigmon Read/Write ▼                                                                                                    |            | Name                                                               | Permission Level   |
| 🕹 April Sigmon Read/Write 🕶                                                                                                    |            | Administrators                                                     | Owner              |
|                                                                                                    |            | 👗 April Sigmon                                                     | Read/Write 🔻       |
|                                                                                                    |            |                                                                    |                    |
|                                                                                                    |            |                                                                    |                    |
|                                                                                                    |            |                                                                    |                    |
|                                                                                                    |            |                                                                    |                    |
|                                                                                                    |            |                                                                    |                    |
|                                                                                                    |            |                                                                    |                    |
| I'm having trouble sharing                                                                                                    |            | I'm having trouble sharing                                         |                    |
|                                                                                                    |            |                                                                    |                    |
| 🛞 Share Cancel                                                                                                    |            |                                                                    | 🛞 Share 🛛 🖉 Cancel |

5. Add permissions of **Read/Write** to the new user from the **Permission Level** column drop-arrow.

| 💑 File Sharing                                                  |                |                                | × |
|-----------------------------------------------------------------|----------------|--------------------------------|---|
| 🕢 🔉 File Sharing                                                |                |                                |   |
| Choose people on your network to share with                     |                |                                |   |
| Type a name and then click Add, or click the arrow to find some | one.           |                                |   |
|                                                                 |                |                                |   |
|                                                                 | <u> </u>       | Add                            |   |
| Name                                                            | Permission Lev | el                             |   |
| Administrators 🏭                                                | Owner          |                                |   |
| April Sigmon                                                    | Read/Write 🤝   | Read<br>V Read/Write<br>Remove |   |
| l<br><u>I'm having trouble sharing</u>                          |                |                                |   |
|                                                                 | 2              | Share Cancel                   |   |

- 6. Click **Share** to close the window.
- 7. Note the network path for your configuration on the GPM machine for future reference.

#### 8. Click Done.

| 👩 File | e Sharing                                        | ×   |
|--------|--------------------------------------------------|-----|
| Θ      | 38 File Sharing                                  |     |
|        | Your folder is shared.                           | m.  |
|        |                                                  |     |
|        | GW MIR<br>\\Apts-gblware\gw mir                  |     |
|        | Show me all the network shares on this computer. |     |
|        |                                                  | one |

## Mapping the Drive on the GPM machine

To map to the GW MIR folder on the Galileo Print Manager machine:

- 1. Open the Map Network Drive dialog box.
- 2. Select a drive letter from the **Drive** drop-down menu.
- 3. Browse to the Globalware Interface machine / folder with the path noted in the previous section.

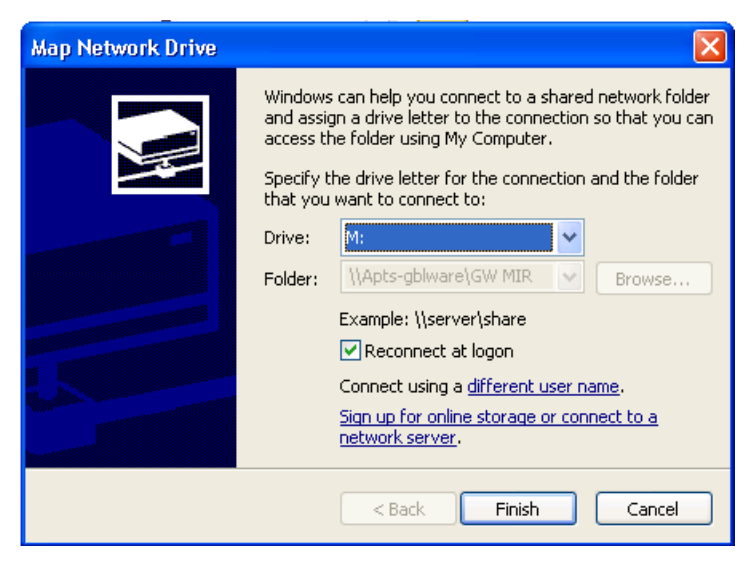

- 4. Check Reconnect at logon.
- 5. Click Finish.

#### Configuring the GPM to route MIRs to the New Folder

1. Open the Galileo Print Manager Configurations window. The dialog box will display **Exploring – Galileo Print Manager**.

| 🚟 Explo   | oring - Gal            | ileo Prin       | t Manag              | ger    |                 |      |  |   |  |   |            |
|-----------|------------------------|-----------------|----------------------|--------|-----------------|------|--|---|--|---|------------|
| File Ec   | lit View               | Favorites       | Tools                | Help   |                 |      |  |   |  |   | - <b>-</b> |
| G Bad     | :k • 🕥                 | - 🗊             | 🔎 Se                 | arch 🛛 | Bolders         | ••   |  | 2 |  |   |            |
| Address   | 🚔 ⊂:\My D              | ocuments\F      | ocalpoint            | PM\DPS | 6 Configuration | .dps |  |   |  | ~ | 🔁 Go       |
|           | )                      | Ţ               |                      |        |                 |      |  |   |  |   |            |
| Print Man | ager Apolle<br>Printer | O ATB<br>(EPM1) | Default<br>Itiperary | G      | SW MIR          |      |  |   |  |   |            |
|           |                        | ,               |                      |        |                 |      |  |   |  |   |            |
|           |                        |                 |                      |        |                 |      |  |   |  |   |            |
|           |                        |                 |                      |        |                 |      |  |   |  |   |            |
| •         |                        |                 |                      |        |                 |      |  |   |  |   |            |
|           |                        |                 |                      |        |                 |      |  |   |  |   |            |
|           |                        |                 |                      |        |                 |      |  |   |  |   |            |
|           |                        |                 |                      |        |                 |      |  |   |  |   |            |
|           |                        |                 |                      |        |                 |      |  |   |  |   |            |
|           |                        |                 |                      |        |                 |      |  |   |  |   |            |
|           |                        |                 |                      |        |                 |      |  |   |  |   |            |
|           |                        |                 |                      |        |                 |      |  |   |  |   |            |
|           |                        |                 |                      |        |                 |      |  |   |  |   |            |
|           |                        |                 |                      |        |                 |      |  |   |  |   |            |
|           |                        |                 |                      |        |                 |      |  |   |  |   |            |
|           |                        |                 |                      |        |                 |      |  |   |  |   |            |
|           |                        |                 |                      |        |                 |      |  |   |  |   |            |
|           |                        |                 |                      |        |                 |      |  |   |  |   |            |

- 2. Right click the MIR device icon and select **Properties**.
- 3. Click the **Path** tab.

| GW MIR Properties                  |
|------------------------------------|
| General Path Comments              |
| MIR to Disk                        |
| MIR directory                      |
| C:\MIR                             |
| Browse                             |
| E Backward compatible Control File |
|                                    |
|                                    |
|                                    |
|                                    |
|                                    |
|                                    |
|                                    |
|                                    |
| OK Cancel Apply                    |

4. Click **Browse...** and select the drive mapped to the GlobalWare Interface machine.

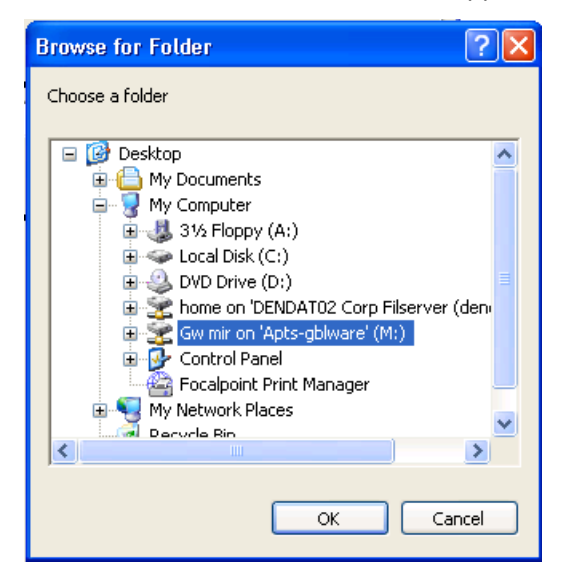

5. Click **OK**.

On the GlobalWare Interface workstation, go into Interface, Apollo, setup and change the path to the new directory where the MIRs reside.